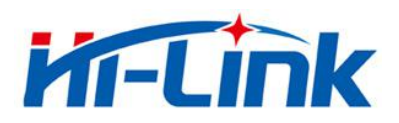

# SHENZHEN HI- LINK ELECTRONIC CO.,LTD

# HLK-RM08K USER MANUAL

UART to WIFI Application(AP mode)

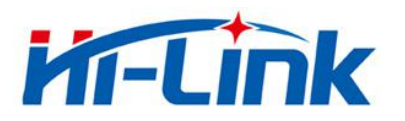

## Note : The complete starter kit includes following items.

| Uart Wireless Router:HLK-RM08K | HLK-RM08K module            |
|--------------------------------|-----------------------------|
|                                | HLK-RM08K development board |
|                                | 2.4G 2DB antenna            |
|                                | 5V 1000mA power adapters    |
|                                | Network cable (If needed)   |

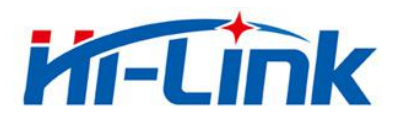

#### 1. Brief introduction

HLK-RM08K is a new low-cost embedded UART-ETH-WIFI module (serial port - Ethernet - Wireless network) developed by Shenzhen Hi-Link (HK) co., Ltd.

The product is a low power consumption WIFI module, supports EEE802.11b/g/n wireless protocol with small size and smart use, ully transparent transmission UART module, built-in TCP / IP protocol stack, enabling users short development cycle. It just needs host computer, WEB browser or APP to set up parameters, making the connection between UART and network.

HLK-RM08K has stable performance and flexible use, meeting kinds of requirements of users. and strong technical supports could be provided. Also, it could be customized, such as WEB interface ,mobile phone app and so on.

Note : WIFI and Ethernet are default on with high power consumption. It could be configured by following methods if it is just serial to WIFI (AP mode).

#### Method 1 : UART port configuration

1. Restore factory setting. Power on 5V/350MA, and wait for 20s. Pull down ES1 pin more then 6S after setting up. The system will restart automatically. Then the system is on the factory mode.

2. Power on module and wait for 10s until the LED is flashing.Make the connection of two uart ports of DB9 and PC.Or use USB-UART cable connect the HLK-RM08K development board.

Picture for reference :

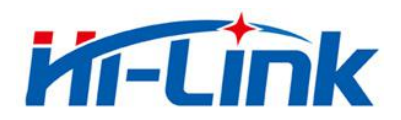

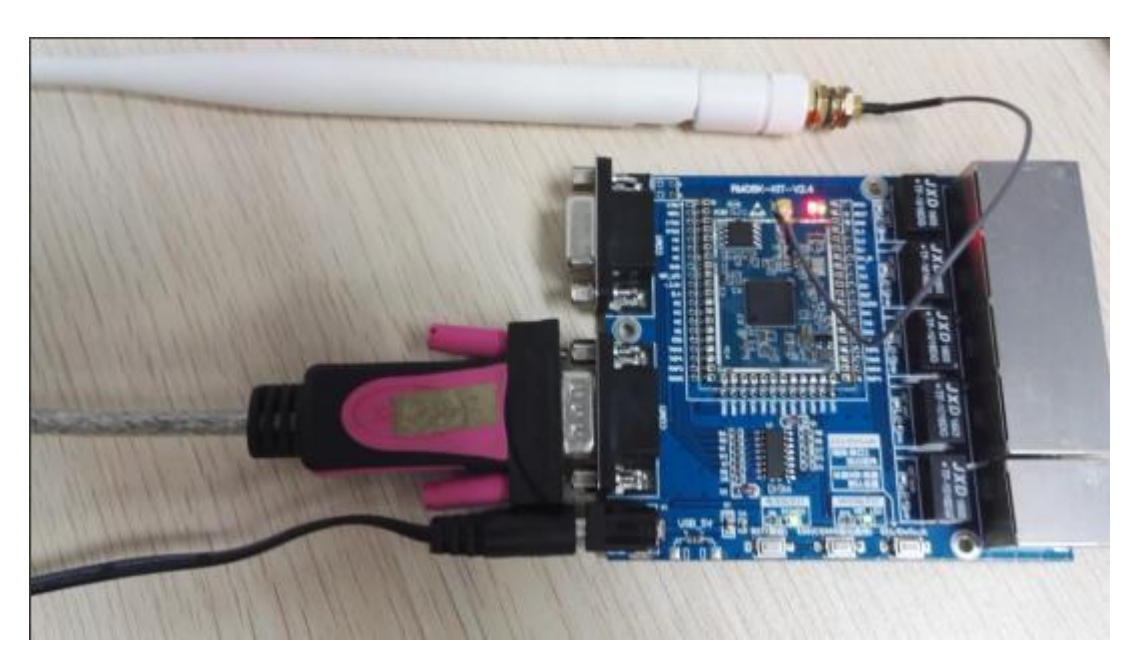

3. Short press *ESO* button, start the configuration tool, choose the uart number then click *search module.* It will return at (:Found Device at COM7(115200)! in the text box.Click inquiry configuration to read the current parameters.

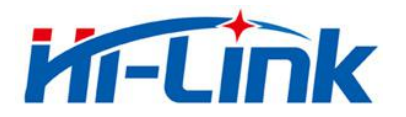

| HLK-RM08K_CONFIG By ShenZhen Hi-Link Electroni | icTechnology co.,Ltd                             |
|------------------------------------------------|--------------------------------------------------|
| 待发送命令                                          | 工作模式选择                                           |
|                                                | ○ 串口以太网 ○ 无线网卡 ○ 无线AP ○ 无线中继                     |
|                                                | 串口 0 网络协议选择 ———————————————————————————————————— |
|                                                | 波特率 网络协议                                         |
|                                                | 数据位 远端IP                                         |
|                                                | 校验位 远端端口                                         |
|                                                | 停止位              本地端口                            |
|                                                | □ 日 1 ──────────────────────────────────         |
|                                                |                                                  |
|                                                |                                                  |
| >:at+RName=HLK-RM08K                           |                                                  |
| (:Found Device at COM7(115200)!                |                                                  |
|                                                | WAN                                              |
|                                                |                                                  |
|                                                |                                                  |
|                                                |                                                  |
| DNS<br>LAN<br>DHCP服务器<br>本地IP                  |                                                  |
|                                                | Грнсршар тир · · ·                               |
|                                                | 子网掩码                                             |
|                                                | 无线AP参数                                           |
| COM7 		 搜索模块     查询配置                          | 11第14日かり<br>加密方式 ・                               |
| 用户参数保存区                                        | 密码                                               |
| User0 S User1 S 提示而署                           | 无线STA参数                                          |
| User2 S User3 S                                | 网络名称                                             |
|                                                | 加密方式                                             |
|                                                |                                                  |

4. Configuration parameters

Working mode selection: AP mode

Network protocol select: TCP server

Network IP: The remote IP doesn't work as a server

Port :TCP server set monitoring port.

UART parameter: Change it as required

Configure it as the following picture. The wireless parameter is the one of wireless router which module need to connect.

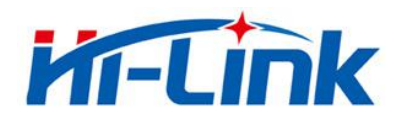

| 发送命令                                                                                    |            | ─────────────────────────────────────           |              |  |
|-----------------------------------------------------------------------------------------|------------|-------------------------------------------------|--------------|--|
| t+NProType0=1                                                                           | *          |                                                 |              |  |
| t+NLPOTU=8080                                                                           |            |                                                 |              |  |
| t+NProType1=1                                                                           |            | □ 串目 0<br>□ □ □ □ □ □ □ □ □ □ □ □ □ □ □ □ □ □ □ |              |  |
| t+NLPort1=8081                                                                          |            | 波特率 115200 ▼                                    |              |  |
| at+NTcpTo1=0                                                                            |            | · · · · · · · · · · · · · · · · · · ·           |              |  |
| t+SBaud0=115200                                                                         |            | 数据位 8 ▼ → → → → → → → → → → → → → → → → → →     |              |  |
| at+SWidth0=8                                                                            |            | <u>192, 100, 10</u>                             |              |  |
| t+SStop0=1                                                                              |            | 校验位   NONE ▼ 」 远端端口 0                           |              |  |
| 11+5Pari0=0                                                                             |            |                                                 |              |  |
| at+SWidth1=8                                                                            |            |                                                 |              |  |
| t+SStop1=1                                                                              |            | - 串口 1                                          |              |  |
| t+SPari1=0                                                                              |            | 网络协议选择————————————————————————————————————      |              |  |
| t+Save=1                                                                                |            | 波特率 115200 ▼                                    |              |  |
| at+Apply=1                                                                              |            | 粉堆位◎                                            |              |  |
|                                                                                         | *          | 剱1年12 0 二 远端IP 192,168,16,100                   |              |  |
| 冷令执行与回复                                                                                 |            | 校验位 NONE ▼ 法避害口 0                               |              |  |
| at+RAPEncType=6                                                                         |            |                                                 |              |  |
| at+RNProType0=1                                                                         |            | 停止位   1        本地端口   8081                      |              |  |
| at+RNLPort0=8080                                                                        |            |                                                 |              |  |
| at+RNTcpTo0=0                                                                           |            |                                                 |              |  |
| at+RNProType1=1                                                                         |            | WAN                                             |              |  |
| at+RNLPort1=8081<br>at+RNTcpTo1=0<br>at+RSBaud0=115200<br>at+RSWidth0=8<br>at+PSStop0=1 |            | IP 0.0.0.0                                      |              |  |
|                                                                                         |            |                                                 |              |  |
|                                                                                         |            |                                                 |              |  |
|                                                                                         |            |                                                 | at+DSDari0=0 |  |
| at+RSBaud1=115200                                                                       |            | DNS                                             |              |  |
| at+RSWidth1=8                                                                           |            | DNS J                                           |              |  |
| at+RSStop1=1                                                                            |            | LAN                                             |              |  |
| at+RSPari1=0                                                                            |            | 本地理 192.168.0.1                                 |              |  |
| at+RSave=1                                                                              |            | ▼ UHUP服分都<br>Z网体组 DEE DEE DEE D                 |              |  |
| at+RApply=1                                                                             |            | J-MJH8H-J 200 . 200 . 200 . 0                   |              |  |
|                                                                                         | +          | ──无线AP参数                                        |              |  |
|                                                                                         | 1271       | 网络名称 0571                                       |              |  |
| COM7 		 搜索横块                                                                            | 查询题罢       |                                                 |              |  |
|                                                                                         |            | 加密方式   WPA2_AES _                               |              |  |
| 用户参数保存区                                                                                 | 1 m        | 來码 12345678                                     |              |  |
|                                                                                         |            |                                                 |              |  |
| Useru S Useri S                                                                         | 但亦而要       | │                                               |              |  |
|                                                                                         | 征×用血       | 网络名称                                            |              |  |
| User2 S User3 S                                                                         |            |                                                 |              |  |
|                                                                                         |            | 加密力式 WPA2_AES                                   |              |  |
| Here were                                                                               | X# /# 4# P | 应码                                              |              |  |

Choose all the parameters then apply the configuration.

5. PC scan the WIFI around named 0571.

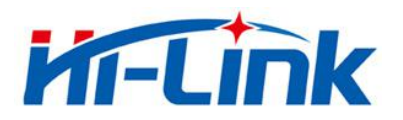

| ĺ                                                                                                    | <b>8E20</b><br>Internet 访问                                         |                                                                                                    | •                                                                                                    |
|----------------------------------------------------------------------------------------------------|--------------------------------------------------------------------|----------------------------------------------------------------------------------------------------|----------------------------------------------------------------------------------------------------|
|                                                                                                    | 无线网络连接                                                             | ~                                                                                                    |                                                                                                    |
|                                                                                                    | 8E20                                                               | 已连接,则                                                                                                    |                                                                                                    |
|                                                                                                    | hi988                                                              | liter                                                                                                    |                                                                                                    |
|                                                                                                    | LINK                                                               | lite                                                                                                    |                                                                                                    |
|                                                                                                    | honey2                                                             | lite.                                                                                                    |                                                                                                    |
|                                                                                                    | HI-LINK_Test                                                       | liter                                                                                                    |                                                                                                    |
|                                                                                                    | LZCC                                                               | lite.                                                                                                    |                                                                                                    |
|                                                                                                    | 0571                                                               | lite.                                                                                                    | ]                                                                                                    |
|                                                                                                    | MT7688_AP                                                          | S.11                                                                                                    |                                                                                                    |
|                                                                                                    | default                                                            |                                                                                                    | -                                                                                                    |
|                                                                                                    | 打开网络                                                               |                                                                                                    |                                                                                                    |
| ▲ 元线网络连接 状态                                                                                                    |                                                                    | 网络连接详细信息                                                                                                    |                                                                                                    |
| 常规                                                                                                    |                                                                    | 网络连接详细信息 (D):                                                                                                    |                                                                                                    |
| 正按         IPv4 连接:         媒体状态:         SSID:         持续时间:         速度:         信号质里:         详细信息(0)         活动 | 无 Internet 访问权限<br>无网络访问权限<br>已启用<br>0571<br>00:01:54<br>72.0 Mbps | 周住       個         描述       80         物理地址       70         已启用 DHCP       是         IFv4       地址       15         IFv4       子网摘码       25         获得租约的时间       20         租约过期的时间       20         IFv4       默认网关       15         IFv4       DKCP 服务器       15         IFv4       DKCP 服务器       15         IFv4       DKS 服务器       15         IFv4       NS 服务器       16         IFv6       默认网关       17         IFv6       DIS 服务器       4 | 12.11n USB Wireless LAN Card<br>-DD-90-80-B9-14<br>32.168.0.250<br>35.255.255.0<br>D16年11月8日 星期二 下午 6:51<br>D16年11月9日 星期三 下午 6:51<br>32.168.0.1<br>32.168.0.1<br>33.168.0.1<br>34.168.0.1<br>34.168.0.1<br>35.168.0.1<br>35.1 |
|                                                                                                    |                                                                    |                                                                                                    | 〔 关闭 (C)                                                                                                    |

### 6 Realization of TCP to serial port data transmission.

Open TCP tool and serial tool, set up TCP client connection. Remote terminal IP :192.168.0.1, port : 8080

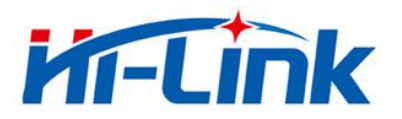

| <ul> <li>申日&amp;TCP/UDP调试工具</li> </ul>                                                            | 全功能型WIFI转串口模块HLK-BM04<br>支持 <mark>串口、WIFI、以太网</mark> 三者之间相互转<br>换,透明传输;具备1个LAN口、1个WAN<br>口、2个串口和若干IO口;低成本高性能.<br>点击此处购买                                                                                                    |                                                                        | LIX-RM10<br>FI、以太网三 更多<br>Ralink5350 无线产品                                           |
|---------------------------------------------------------------------------------------------------|----------------------------------------------------------------------------------------------------|------------------------------------------------------------------------|-------------------------------------------------------------------------------------|
| 串口设置<br>端口 COM3 ✓<br>波特率 115200 ✓<br>数据位 8 ✓<br>校验 None ✓<br>停止位 1 ✓<br>美闭串口<br>串口接收设置<br>□ Hex显示 | ·串口B7 B7 09 30 81 02 00 00 02                                                                                                    | 网络<br>HLK-RM08K<br>HLK-RM08K                                           | 网络设置<br>C/S和协议 TCP_CLIENT ▼<br>远端IP 192.168.0.1<br>远程端口 8080<br>□ 指定本机端口 8000<br>断开 |
| 状态<br>接收 253<br>发送 88<br>计数清零                                                                     | <ul> <li>▲</li> <li>清除</li> <li>□ 定时发送 1000 毫秒</li> <li>□ 发送新行</li> <li>□ 从</li> <li>□ 日本</li> <li>□ 人</li> <li>□ 人</li></ul> | ▲ 清除 F Hex发送     「定时发送 1000 変秒   反送新行     B7 B7 09 30 81 02 00 00   发送 | 状态<br>接收 88<br>发送 252 计数清零                                                          |

Serial port to the network to send and receive normal, indicating the successful establishment of serial transmission to the network;

7. serial port 1 configuration method is the same as serial port 0 configuration above mentioned.

### Method 2: WIFI webpage configuration

1. Restore factory setting. Power on the module. PC scan the near WIFI signal. Connect the WFII, enter the password 12345678.

2. Enter the website 192.168.16.254, and it will need to input the user name and password both admin.

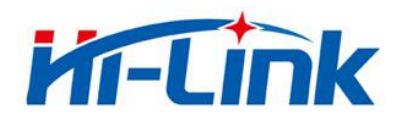

| 360安全浏览器 8.1                               | > 文件 童看 收藏           |
|--------------------------------------------|----------------------|
| ← C ☆ ♥ http://192.168.16.254/             | 🤹 🗲 🗸 🔾 📿 🗸 点此搜索     |
| i 🔻 🛄 手机收藏夹 💯 淘宝特卖 📓 百度一下 🎬 HI-LINK 🛃 海凌科智 | 🔡 扩展 🔻 👔 网银 👻 🗛 翻译 💌 |
| ○ □跨屏浏览 □ 192.168.16.254 × +               |                      |

| B各器 http://1 | 92,168,16,2 | 54:80 要求用户编 | i入田戸名和家 |
|--------------|-------------|-------------|---------|
| 马。服务器提示      | : HLK-RM    | 08K.        |         |
|              |             |             |         |
| 用户名:         | admin       |             |         |
| 密码:          | ****        |             |         |
|              |             |             |         |
|              |             |             |         |
|              |             | 24.33       | HTT SAL |

3. Enter the page, choose WIFI(AP)- SERIAL mode. IP set 192.168.0.1.

| Settings Network | Serial 0 Serial 1 |               |
|------------------|-------------------|---------------|
|                  | Current           | Updated       |
| Network Mode     | WIFI(AP)          | WIFI(AP) •    |
| AP SSID          | 0571              | 0571          |
| AP EncType       | WPA2AES           | WPA2AES 🔻     |
| AP Passwd        | 12345678          | 12345678      |
| LAN IP Addr      | 192.168.0.1       | 192.168.0.1   |
| LAN Mask         | 255.255.255.0     | 255.255.255.0 |
| DHCP Server      | Enable            | Enable 🔻      |

After finish these parameters then click Apply button to save the configurations.

4. Please turn to the point 5 of the method 1 to do the pc settings.